## 指名商談希望先入力マニュアル

<希望先入力の主な流れ>

 webサイトへ ログイン
 受注企業 確認
 希望先の 保存

以下 URL より、ユーザ ID・パスワードでログイン。 【受・発注商談会申込み】 <u>https://kipc.jp/meeting-login</u>

公益財団法人 神奈川産業振興センター

受・発注商談会申込み

| ユーザID                |                            |
|----------------------|----------------------------|
| パスワード                |                            |
|                      | • ログイン                     |
| ユーザID・パスワードを忘れた方はこちら |                            |
| ユーザIDをお持ちでない方はこちら    |                            |
|                      | <ul> <li>➔ 新規登録</li> </ul> |

Copyright © 2015 Kanagawa Industrial Promotion Center All Rights Reserved.

|      | n | 1 |  |
|------|---|---|--|
| CTED | U |   |  |
| JIEF | V |   |  |
|      |   |   |  |

▶ [商談したい受注企業様をお選びください]をクリック。

| b知らせ<br>Pid29年度 受・発注商談会 in 相模原 受注企業様の参加受付中です<br>平成29年度 受・発注商談会 in 相模原<br>概要<br>開催日 2017/11/22<br>会場 相模女子大学グリーンホール<br>発注企業(お仕事を出される方)<br>募集企業数 40<br>参加費 無料<br>参加申込期限 2017/09/04 23:59                                         | 社前談会申込み                  |                      |     | 様     | ✿ バスワード変更 | C ログアウ |
|----------------------------------------------------------------------------------------------------|--------------------------|----------------------|-----|-------|-----------|--------|
| PKZ29年度 受・発注商談会 in 相模原     受注企業様の参加受付中です       平成29年度 受・発注商談会 in 相模原       概要       開催日     2017/11/22       会場     相模女子大学グリーンホール       発注企業(お仕事を出される方)       募集企業数     40       参加費     無料       参加申込期限     2017/09/04 23:59 | う知らせ                     |                      |     |       |           |        |
| 平成29年度 受・発注商談会 in 相模原         概要         開催日       2017/11/22         会場       相模女子大学グリーンホール         発注企業(お仕事を出される方)         募集企業数       40         参加費       無料         参加申込期限       2017/09/04 23:59                        | <sup>2</sup> 成29年度 受·発注商 | 談会 in 相模原            |     | 受注企業権 | 様の参加受付中です |        |
| 概要     第催日     2017/11/22       会場     相模女子大学グリーンホール       発注企業(お仕事を出される方)       募集企業数     40       参加費     無料       参加申込期限     2017/09/04 23:59                                                                              | 平成29年度 受·発注              | 主商談会 in 相模原          |     |       |           |        |
| 開催日     2017/11/22       会場     相模女子大学グリーンホール       発注企業(お仕事を出される方)       募集企業数     40       参加費     無料       参加申込期限     2017/09/04 23:59                                                                                     | 概要                       |                      |     |       |           |        |
| 会場     相模女子大学グリーンホール       発注企業(お仕事を出される方)       募集企業数     40       参加費     無料       参加申込期限     2017/09/04 23:59                                                                                                    | 開催日                      | 2017/11/22           |     |       |           |        |
| 発注企業(お仕事を出される方)         募集企業数       40         参加費       無料         参加申込期限       2017/09/04 23:59                                                                                                    | 会場                       | 相模女子大学グリーンホール        |     |       |           |        |
| 募集企業数     40       参加費     無料       参加申込期限     2017/09/04 23:59                                                                                                    | 発注企業(お仕事を出               | される方)                |     |       |           |        |
| 参加費     無料       参加申込期限     2017/09/04 23:59                                                                                                    | 募集企業数                    | 40                   |     |       |           |        |
| 参加申込期限 2017/09/04 23:59                                                                                                    | 参加費                      | 無料                   |     |       |           |        |
|                                                                                                    | 参加申込期限                   | 2017/09/04 23:59     |     |       |           |        |
| · 商談希望甲込期限   2017/10/18 23:59                                                                                                    | 商談希望申込期限                 | 2017/10/18 23:59     |     |       |           |        |
| Q お申込内容の参照 ② 商談したい受注企業様をお選びべださい                                                                                                    | Q お申込内容の参照               | 南談したい受注企業様をお選び     ボ | ださい | -     |           |        |

|      | ^ |    |  |
|------|---|----|--|
| STEP | U | 21 |  |
|      | - | _  |  |

📥 「受・発注商談会 in 相模原 受注企業一覧」をクリックし詳細を確認。

| 公益財団法人 神奈川)<br>受·発注商談会申込     | 産業振興センター<br>商談希望<br>み                    |                     |           |
|------------------------------|------------------------------------------|---------------------|-----------|
|                              |                                          | 🕈 戻る                | [ ┣ ログアウト |
| 商談を希望される企業を‡<br>▼オンライン受・発注商調 | 3選びください。【最大10社まで】<br>炎会(相模原) 受注企業一覧(PDF) | ]                   |           |
| ♥ :相手企業が御社と                  | の商談を希望しています                              |                     |           |
| 希望順                          | 企業No                                     |                     | 企業名       |
| 1                            |                                          | <li></li>           |           |
| 2                            |                                          | ①検索さ                | ボタンを      |
| 3                            |                                          | a [ <b>/7 ! ]</b> • | y7        |
| 4                            |                                          | Q 🗙                 |           |
| 5                            |                                          |                     |           |

公益財団法人神奈川産業振興センター 県央支所

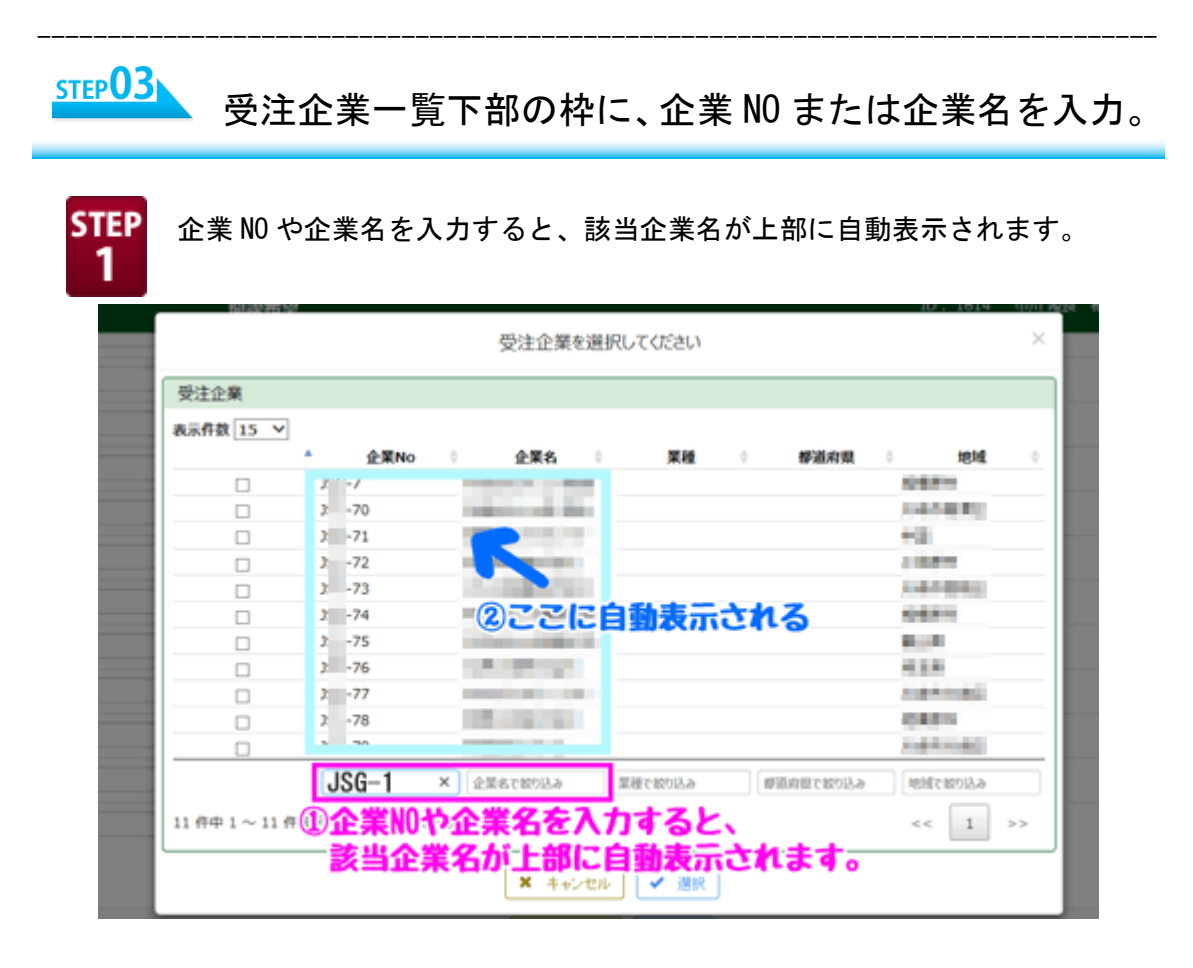

STEP 2

①該当企業にチェックを入れる。
 ②下部にある [選択] をクリック。

| A.L.L.A   | -           |                                                                                                    |         |         |                 |  |
|-----------|-------------|----------------------------------------------------------------------------------------------------|---------|---------|-----------------|--|
| 表示件数 15 、 |             |                                                                                                    |         |         |                 |  |
|           | ↑ 企業No      | 企業名                                                                                                    | 業種      | 0 個別進用日 | 見 () 地域         |  |
|           | 3 -7        |                                                                                                    |         |         | 0.000           |  |
|           | うままい        | 業にエー                                                                                                    | ックた入    | 12      |                 |  |
|           | <b>DWHE</b> | 未にすエ                                                                                                    | 1.1.51  | 113     | +0              |  |
|           | 3 -72       | and the second second                                                                                           |         |         | 1000            |  |
|           | 3 -73       |                                                                                                    |         |         | 1.0 1.0 10      |  |
|           | 3 -74       | 1000                                                                                                    |         |         | 0.000           |  |
|           | 3 -75       |                                                                                                    |         |         | Ba. 4           |  |
|           | 3 -76       | 10.00                                                                                                    |         |         | 0.008           |  |
|           | 3 -77       | and the second second                                                                                           |         |         | 1000            |  |
|           | 3 -78       | 100 Aug 100 Aug 100 Aug 100 Aug 100 Aug 100 Aug 100 Aug 100 Aug 100 Aug 100 Aug 100 Aug 100 Aug 100 Aug 100 Aug |         |         | 0000            |  |
|           | 3 -79       | and the second second                                                                                           |         |         | 1.00 Bit (0.00) |  |
|           |             | 企業名で絞り込み                                                                                                    | 業種で設つ込み | 標道府県で載り | とみ 地域で取り込み      |  |
|           |             |                                                                                                    |         |         |                 |  |

公益財団法人神奈川産業振興センター 県央支所

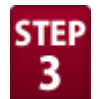

 STEP
 ①1つ前の画面に自動的に戻ります。

 3
 【希望順1】に、企業 NO・企業名な

【希望順1】に、企業NO・企業名が反映されたことを確認してください。 引き続き、【希望順2~10】まで、同様の手順で選択してください。 ②全て選択し終わったら、[保存]をクリック。

| 希望順 | 企業No                | 企業名           |    |
|-----|---------------------|---------------|----|
| 1   | HSG-1               | CONTRACTOR OF |    |
| 2   | 企業名が反映されたこと         | を確認し、         |    |
| 3   | 同様の手順で、2~10         | まで選択してくださ     | 11 |
| 4   |                     |               |    |
| 5   |                     |               |    |
| 6   |                     |               |    |
| 7   |                     |               |    |
| 8   |                     |               |    |
| 9   |                     |               |    |
| 10  | د <mark>22</mark> 0 | 【選択し終わったら、    |    |
| 11  |                     | 除了 をクリック。     |    |
|     | ◎ 変更取消              | 保存            |    |
|     |                     |               |    |

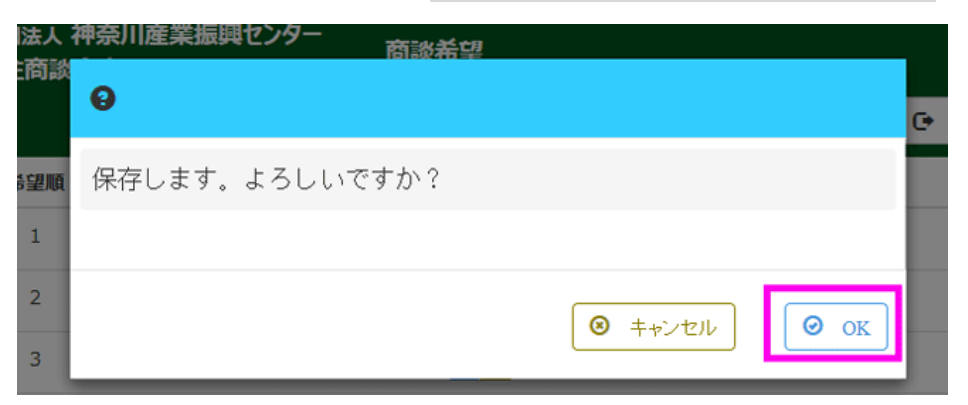

公益財団法人神奈川産業振興センター 県央支所